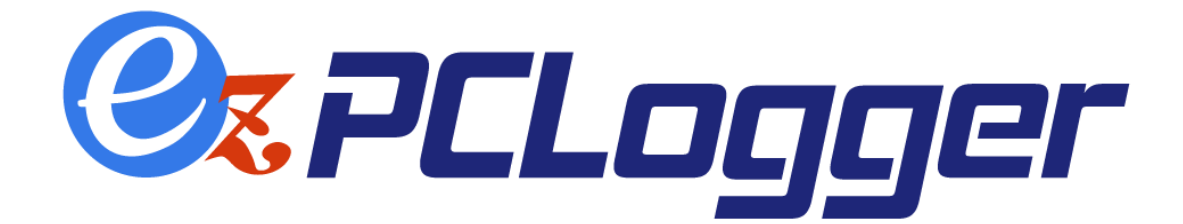

# クラウド連携操作説明書

## HRMOS 勤怠版 (Ver. 1. 0. 0)

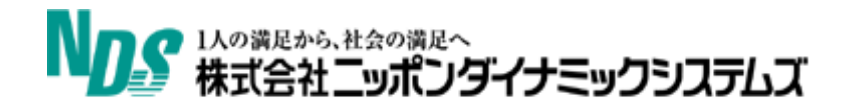

| 目次               |   |
|------------------|---|
| 初めに              | 2 |
| 1. HRMOS 勤怠連携用設定 | 2 |

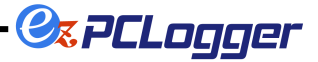

### 初めに

本資料は ez-PCLogger クラウドに集められたログオン&ログオフ情報を『HRMOS 勤怠』へ連携するための操 作説明資料です。

※連携機能のご利用には別途連携の申し込みが必要です。弊社営業へお問い合わせください。

### 1. HRMOS 勤怠連携用設定

HRMOS 勤怠へログオン&ログオフ情報を連携するための設定を行います。 以下のアドレスにアクセスし、ログインを行います。

https://pl3.ez-pclogger.com/ezPCLogger

| <pre>@t ez-PCLogger ★ +</pre>                                                           |                                              | 0  | -   |   | × |
|-----------------------------------------------------------------------------------------|----------------------------------------------|----|-----|---|---|
| $\epsilon \rightarrow \mathbf{C}$ $\mathbf{e}$ pl3.ez-pclogger.com/ezPCLogger/index.php |                                              | 07 | ë t | 2 | : |
|                                                                                         |                                              |    |     |   |   |
|                                                                                         |                                              |    |     |   |   |
|                                                                                         |                                              |    |     |   |   |
|                                                                                         | <b>CLogger</b>                               |    |     |   |   |
|                                                                                         |                                              |    |     |   |   |
|                                                                                         | 企業ID                                         |    |     |   |   |
|                                                                                         | - 100                                        |    |     |   |   |
|                                                                                         | 1-410                                        |    |     |   |   |
|                                                                                         | パスワード                                        |    |     |   |   |
|                                                                                         | ログイン                                         |    |     |   |   |
|                                                                                         | Copyright@ NDS.co.,LTD. All Rights Reserved. |    |     |   |   |
|                                                                                         | ,, , , , , , , , , , , , , , , , , , , ,     |    |     |   |   |
|                                                                                         |                                              |    |     |   |   |
|                                                                                         |                                              |    |     |   |   |

ログイン後、左側のメニューから外部連携設定をクリックし、設定ページへ移動します。

| ④ config 設定変更   ez-PCLo | gger × +                                  | • - •     |
|-------------------------|-------------------------------------------|-----------|
| ← → C 🗎 pl3.ez          | -pclogger.com/ezPCLogger/changeConfig.php | ╚ ☆ 😩     |
| Ø: PCLogge              | r                                         | NDS user1 |
| マージ結果出力                 | ✿ config設定変更                              |           |
| config設定<br>外部連携設定      | クライアント動作設定                                |           |
|                         | 日盛わり時刻 02:00:00                           |           |
|                         | 初回起動間隔(1~60000)<br>60000 ミリ利              |           |
|                         | リトライ回数(1~10) 3 回                          |           |
|                         | リトライ間隔(1~60000)<br>60000 ミリ利              |           |
|                         | マージ処理設定                                   |           |
|                         | 出力ファイル名<br>マージ結果 _csv                     |           |
|                         | <b>設定を保存</b> あり○ なし                       |           |

1人の満足から、社会の満足へ 株式会社ニッポンダイナミックシステムズ

|                               |                                           | er |
|-------------------------------|-------------------------------------------|----|
| Ø: PCLogge                    | r                                         |    |
| マージ結果出力<br>config設定<br>外部連携設定 | <b>今外部連携設定変更</b>                          |    |
|                               | 共通設定                                      |    |
|                               | 実行時間(10分単位)<br>00:00 追加 設定なし              |    |
|                               | 最終実行時間 2024-05-17 10:17:22                |    |
|                               | 八回連携対象範囲 2024-05-17 10:18:55 以降のテーダ 変更    |    |
|                               | 連携先別設定                                    |    |
|                               | company_url logger                        | 2  |
|                               | Secret Key/D有効期限                          | ?  |
|                               | 2024/08/13 09:46:45<br>□ マスタ変換用ファイルアップロード | ?  |
|                               | ファイルを選択<br>選択されていません<br>最終アップロードファイル名:    |    |
|                               | 最終アップロード日時 :                              |    |
|                               | 設定を保存                                     |    |

外部連携設定画面が開きます。このページでは連携用の各種設定や、最後に連携を行った時間の確認をすることができます。各種設定を行った後、[設定を保存]ボタンを押すことで、設定が保存されます。

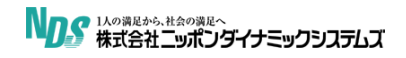

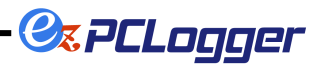

#### ■共通設定

連携を実行する時間と、最後に連携を実行した時間の確認が行えます。

•設定項目

|      | 時間を選択し、追加ボタンを押すことで連携を |
|------|-----------------------|
| 中仁味問 | 実行する時間を設定できます。(複数可)   |
|      | 設定は最小10分単位になります。      |
|      | 設定できる値:00:00~23:50    |

#### •表示項目

| 最終実行時間   | 最後に連携を実施した日時を表示します。   |
|----------|-----------------------|
|          | 次回の連携実行時に連携対象となるデータの範 |
| 次回連進対象範囲 | 囲を表示します。              |
| 次回建捞刈家軋囲 | 変更ボタンを押すことで、連携対象の範囲を任 |
|          | 意の日付に変更することができます。     |

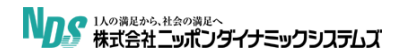

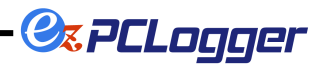

### ■連携先別設定

| ・液水堤日 |
|-------|
|-------|

|                    | HRMOS 勤怠の[システム管理>会社>ログイ            |
|--------------------|------------------------------------|
|                    | ン情報〕に表示される、ログイン URL の              |
| company_uri        | 「https://ieyasu.co/xxx」の xxx 部分を入力 |
|                    | していただきます。                          |
|                    | HRMOS 勤怠の[システム管理>システム設定            |
|                    | >API KEYの設定] 編集時に表示される、            |
|                    | SecretKey を入力していただきます。             |
|                    |                                    |
| Secret Key         | SeceretKey には発行から <u>3 ヶ月の有効期限</u> |
|                    | が定められています。                         |
|                    | 期限前に HRMOS 勤怠の設定画面より Secret        |
|                    | Key の更新を行い、ezPCLogger 側の設定画        |
|                    | 面のこちらの項目も更新してください。                 |
|                    | 上段記載の SecretKey の有効期限を入力してい        |
|                    | ただきます。                             |
|                    | 例〕2024/07/01 09:05:03              |
| Secret Key の有効期限   |                                    |
|                    | 上段記載の SecretKey 同様、                |
|                    | SecretKey 更新時に、ezPCLogger 側の設      |
|                    | 定画面のこちらの項目も更新してください。               |
| <br>  フフク亦換田マップロード | HRMOS 勤怠連携をする際に必要になります。            |
| ヽヘラ友]突用アップロート      | ※如けゆの酒口にて診吗! キオ                    |

■マスタ変換用ファイルアップロード

ez-PCLogger 側のキー項目と HRMOS 勤怠側の社員 ID の紐づけを行うための設定ファイルをアップロードすることができます。このファイルは ez-PCLogger 側で設定できるキー項目(コンピュータ名、ユーザ名、任意キー)で HRMOS 勤怠側のデータと紐づけが行えない場合に利用します。

**Oz PCLogger** 

| - マスタ変換用ファイルア | ップロード                 |
|---------------|-----------------------|
| ファイルを選択選択されて  | こいません                 |
| 最終アップロードファイル  | 名:変換マスタ9月版.csv        |
| 最終アップロード日時    | : 2021-08-30 10:32:48 |
|               |                       |

ファイルをアップロードする場合は、マスタ変換用ファイルアップロードのチェックボックスにチェックをつけ、[ファイルを選択]ボタンからアップロードするファイルを選択してください。

| ✔マスタ変換用ファイルアッ    | <i></i> ノプロード         |
|------------------|-----------------------|
| ファイルを選択 選択されて    | いません                  |
| <br>最終アップロードファイル | 名:変換マスタ9月版.csv        |
| 最終アップロード日時       | : 2021-08-30 10:32:48 |

ファイル選択後、ボタンの右側に選択したファイル名が表示されます。 この状態で画面下部の[設定を保存]を押すことで、連携用ファイルのアップロードが完了します。

| マスタ変換用ファイルアップロード |               |                |
|------------------|---------------|----------------|
| ファイルを選択          | 変換マスタ10月版.csv | ]              |
| 最終アップロー          | ドファイル名 : 変換マス | ー<br>スタ9月版.csv |
| 最終アップロー          | ド日時 : 2021-0  | 8-30 10:32:48  |

※チェックボックスがチェックされていない、または、ボタン左側に「選択されていません」と表示されている 場合は、[設定の保存]を押してもファイルのアップロードはされません。

アップロード後、最終アップロードファイル名と最終アップロード日時が更新されます。

| マスタ変換用ファイルア  | <b>ップロード</b>          |  |
|--------------|-----------------------|--|
| ファイルを選択選択されて | ていません                 |  |
| 最終アップロードファイル | 名:変換マスタ10月版.csv       |  |
| 最終アップロード日時   | : 2021-09-29 09:57:03 |  |

登録したマスタ変換用ファイルを削除したい場合は以下のチェックボックスにチェックを付けます。

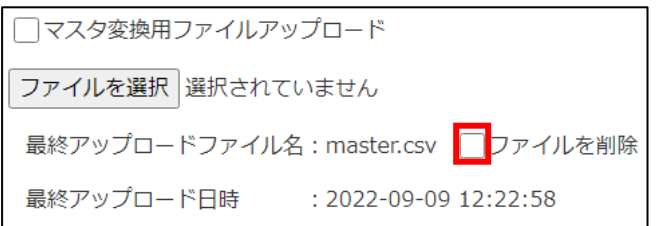

チェックをした状態で「設定を保存」ボタンを押すと「マスタ変換用ファイルを削除しますか?」と表示が出ます。そこで OK を押すとマスタ変換用ファイルは削除されます。

· 🖉 PCLogger

・マスタ変換用ファイルのフォーマット

マスタ変換用ファイルは以下のフォーマットで作成してください。 ファイル形式: CSV(1カラム目と2カラム目のデータをカンマ「,」で区切って入力) ファイル名:\*\*\*\*\*\*.csv(\*\*\*\*\*の部分は任意の名称) 文字エンコード: Shift\_JIS

ファイル内のデータ

| カラム ※  | 説明                 |
|--------|--------------------|
| 1 カラム目 | ez-PCLogger 側のキー項目 |
| 2 カラム目 | HRMOS 勤怠側の社員 ID    |

※カラム名は csv に含めず、1 行目から変換用データを記入してください。

| 記人例)                                          |  |
|-----------------------------------------------|--|
| 🥮 連携用.csv - Xモ帳                               |  |
| ファイル(F) 編集(E) 書式(O) 表示(V) ヘルプ(H)              |  |
| NDS 太郎,4<br>NDS 花子,5<br>世田谷 次郎,24<br>東京 順子,57 |  |

· ②z PCLogger

ご不明点等ございましたら、弊社サポート担当へお問合せ下さい e-Survey<sup>+</sup> サポート窓口(受付時間帯:弊社営業日 09:00~18:00) e-Mail: ez-pclogger-support@nds-tyo.co.jp

> 2024年5月発行 販売元 株式会社ニッポンダイナミックシステムズ 〒154-0015 東京都世田谷区桜新町2-22-3 NDSビル TEL(03)3439-2002(直通) TEL(03)3439-2001(代表) FAX(03)3439-4811

制作元

株式会社ニッポンダイナミックシステムズ 〒154-0015 東京都世田谷区桜新町 2-22-3 NDSビル TEL(03)3439-2002(直通) TEL(03)3439-2001(代表) FAX(03)3439-4811

本マニュアルの一部あるいは全部はついて、いかなる方法においても無断で複写、複製する事は 禁じられています。

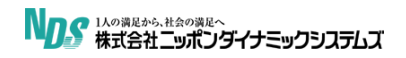